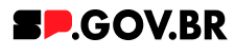

# Manual do usuário Gráfico Donut

V3.0

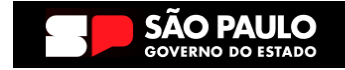

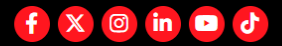

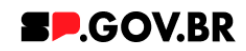

| Histórico de versões |            |                 |  |  |  |  |
|----------------------|------------|-----------------|--|--|--|--|
| VERSÃO               | DATA       | EDITADO POR     |  |  |  |  |
| V2.0                 | 19/07/2024 | Fernanda Alves  |  |  |  |  |
| V3.0                 | 23/01/2025 | Danilo Laurindo |  |  |  |  |
|                      |            |                 |  |  |  |  |

| 1. Introdução                                    | 3  |
|--------------------------------------------------|----|
| 2. Perfis contemplados                           | 3  |
| 3. Como incluir o componente na página           | 3  |
| 4. Passo a passo para configuração do componente | 5  |
| 5. Caminho Alternativo - Exclusão do componente  | 8  |
| 6. Contato para dúvidas                          | 10 |

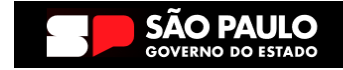

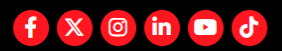

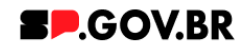

Cartilha do Componente

## Gráfico Donut

Versão: 3.0

## 1. Introdução

O componente Gráfico oferece representações visuais de dados através de diferentes tipos de gráficos, proporcionando opções de layout variadas.

Além disso, possibilita o download de arquivos contendo o conteúdo detalhado dos dados apresentados nos gráficos.

## 2. Perfis contemplados

Para usabilidade do projeto, os perfis abaixo devem ser envolvidos: Editor Publicado

## 3. Como incluir o componente na página

3.1. Clique na área indicada para ativar o modo de edição (1), e depois clique no símbolo em destaque do lado esquerdo (2) para adicionar aplicativos. Em seguida, clicar no ícone 'Componentes'.

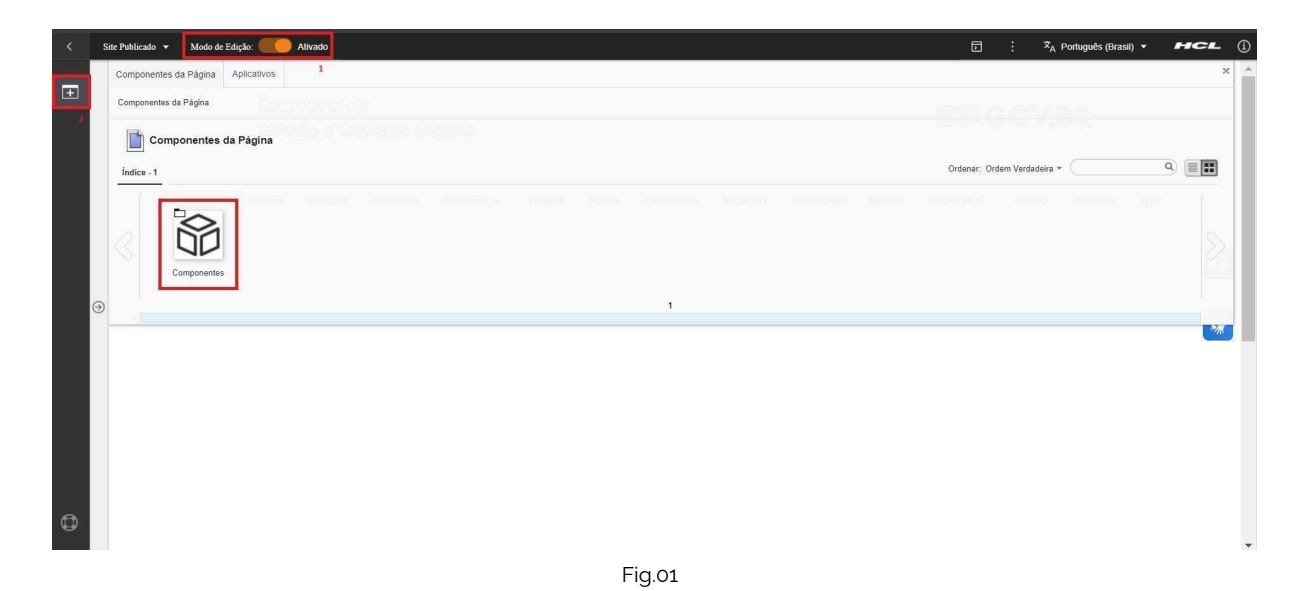

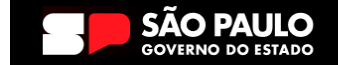

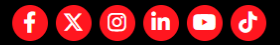

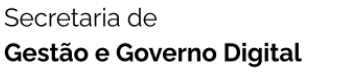

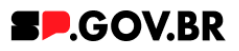

3.2. O componente em questão pode não ser exibido na primeira página, nesse caso, clique nas setas: lado direito e/ou esquerdo, ou nos números da parte inferior para seguir para a próxima página. Ou utilize o campo de pesquisa.

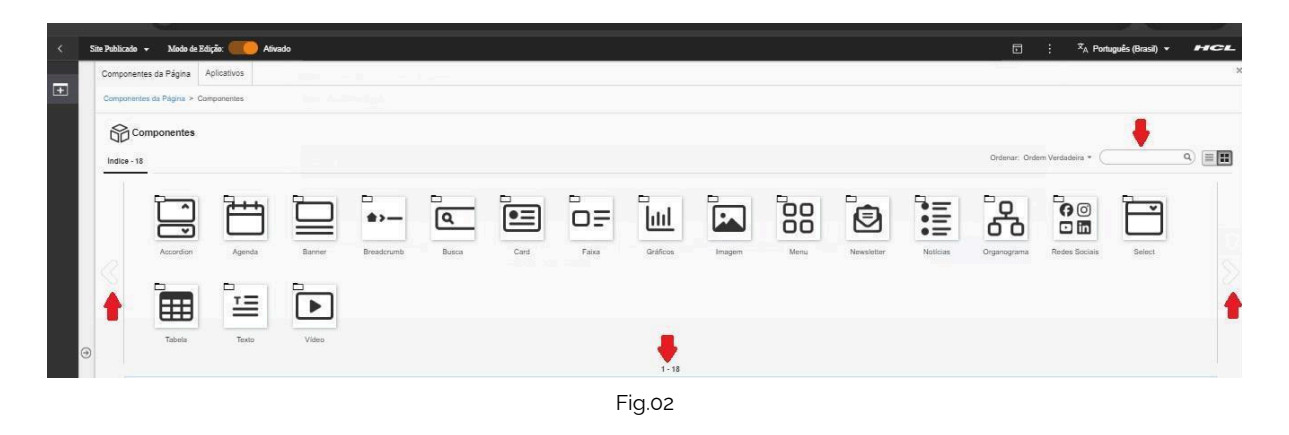

3.3. Em seguida clique no botão "Gráficos".

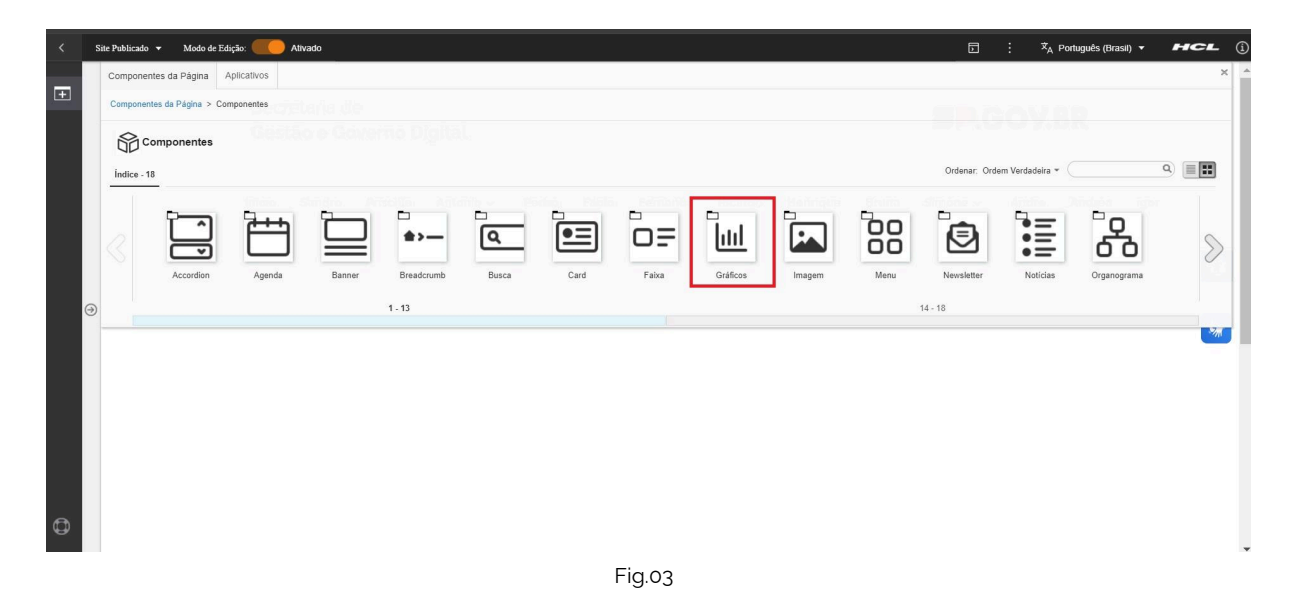

3.4. Após o clique no botão 'Gráficos', o sistema irá exibir as opções disponíveis. Passe o mouse sobre o item 'Gráfico de Donut', e clique no ícone mais (+) para adicionar na tela.

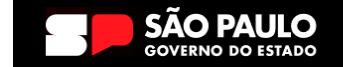

#### Secretaria de Gestão e Governo Digital

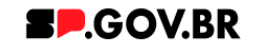

| Compo     | onentes da Página                              | Aplicativos        |                  |                                 |                             |   | × |  |  |
|-----------|------------------------------------------------|--------------------|------------------|---------------------------------|-----------------------------|---|---|--|--|
| Compo     | Componentes da Página > Componentes > Gráficos |                    |                  |                                 |                             |   |   |  |  |
| 111       | Gráficos                                       |                    |                  |                                 |                             |   |   |  |  |
| Índic     | e - 3                                          |                    |                  |                                 | Ordenar: Ordem Verdadeira 💌 | Q |   |  |  |
| $\langle$ | Gráfico de linh                                | a Gráfico de barra | Gráfico de Dount | Incluir este conteúdo na página |                             |   |   |  |  |
|           |                                                |                    |                  | 1 - 3                           |                             |   |   |  |  |
|           |                                                |                    |                  | Fig.04                          |                             |   |   |  |  |

# 4. Passo a passo para configuração do componente

4.1. Neste momento, o componente 'Gráfico de Donut' foi adicionado e os campos estão disponíveis para o preenchimento.

| < | Site Public | ado 👻 Modo de Edição: 🦲    | Ativado                  |                | D | : | ☆ <sub>A</sub> Português (Brasil) ▼ | н   | <b>2</b> L |
|---|-------------|----------------------------|--------------------------|----------------|---|---|-------------------------------------|-----|------------|
| Ŧ |             | Visualizador do Conteúdo   | da Web (Contextual)      |                |   |   |                                     |     | ₫* □*      |
|   |             | Gráfico de donut           |                          |                |   |   |                                     |     |            |
|   |             | ID: 4e0a54ab-6388          | 3-4a89-8eaf-428287735be0 | Palavra-chave: |   |   |                                     |     |            |
|   |             | Título do gráfico:         |                          |                |   |   |                                     |     |            |
| ( | €           | Deixe o campo em branco ca | aso não queira título.   |                |   |   |                                     |     |            |
|   |             | Cores                      |                          |                |   |   |                                     | ~   | *          |
|   |             |                            |                          |                |   |   | + Adicionar catego                  | ria |            |
|   |             |                            |                          | Figor          |   |   |                                     |     |            |

4.2. Preencha os campos 'Titulo do grafico' e 'Palavra-chave'. Em seguida, clique em 'Adicionar categoria' para incluir as informações do gráfico.

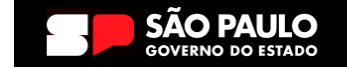

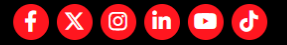

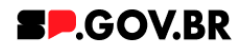

| Gráfico de donut                                        |
|---------------------------------------------------------|
| Gráfico de donut                                        |
|                                                         |
| ID: 4e0a54ab-6388-4a89-8eaf-428287735be0 Palavra-chave: |
| Título do gráfico:                                      |
| Deixe o campo em branco caso não queira título.         |
| Cores                                                   |
| + Adicionar categoria                                   |
|                                                         |

Fig.06

4.3. Após o clique, o sistema irá exibir um combo, disponibilizando os campos para o preenchimento. Clique para expandir a seção perfil e preencha com a mesma palavra-chave incluída inicialmente.

| < | S | ite Publicado | ✓ Modo de E     | dição: 🌔 | Ativado                                                                                                    | 文 <sub>A</sub> Portug | uês (Brasil) 🔻 | HCL  |
|---|---|---------------|-----------------|----------|----------------------------------------------------------------------------------------------------|-----------------------|----------------|------|
| Ŧ |   |               |                 |          | Novo                                                                                                    | (                     | 3              |      |
|   |   | Vi            | sualizador do   | Conte    | O rascunho do item foi criado fora de um projeto. O esboço deve ser publicado para vê-lo no site em tempo real.                  | ×                     |                | ≣∗⊡∗ |
|   |   |               | Gráfico de d    | onut     | Sem título<br>Criado por <u>Bruna Benefil Espinha</u><br>Salvar e Fechar - Incluír no Projeto Remover Fluxo de Trabalho Anterior |                       |                |      |
|   |   |               | ID: 4e0a54      | ab-6     | ✓ □ Identificação                                                                                                    |                       |                |      |
|   |   |               | Título do grá   | fico:    | *Nome: ⑦                                                                                                    |                       |                | •    |
|   | € |               |                 |          | Título de Exibição: 🛞 Localizações                                                                                               |                       |                |      |
|   |   |               | Deixe o campo e | m bra    | Descrição: Localizações                                                                                                    |                       |                | _    |
|   |   |               | Cores           |          |                                                                                                    |                       | 、<br>、         |      |
|   |   |               | _               |          |                                                                                                    |                       |                |      |
|   |   |               |                 |          | ▼ III Perfil                                                                                                    |                       | onar categoria | a    |
|   |   |               |                 |          | *Palavras-chave: (7)                                                                                                    |                       |                |      |
| Ø |   |               |                 |          |                                                                                                    | •                     |                |      |
|   |   |               |                 |          | Fig.07                                                                                                    |                       |                |      |

4.4. Preencha o campo 'Entrada' com o primeiro dado do gráfico, utilizando sempre números inteiros e com um valor que não exceda 100. Em seguida, clique em salvar e fechar.

| ✓ Entrada                                               |                           |          |              |
|---------------------------------------------------------|---------------------------|----------|--------------|
| *Entrada                                                |                           |          |              |
| Apenas Números Inteiros<br>O valor não deve exceder 100 |                           |          |              |
| o valor hao deve exceder roo                            |                           |          |              |
| Salvar e Fechar 👻 Incluir no Projeto                    | Remover Fluxo de Trabalho | Anterior |              |
| * Campos Obrigatorios                                   |                           |          |              |
|                                                         | Fig.0                     | 8        |              |
|                                                         | 5                         |          |              |
|                                                         |                           |          | f X 💿 in 🗅 👌 |

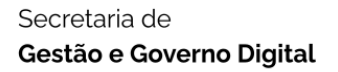

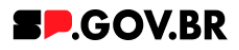

4.5. A categoria criada aparecerá no editor. Inclua as categorias necessárias até completar 100%.

| < | Site Publicad  | o → Modo de Edição: Constante Ativado           |                |        | X <sub>A</sub> Português (Brasil) ▼ | HCL                   |
|---|----------------|-------------------------------------------------|----------------|--------|-------------------------------------|-----------------------|
| Ŧ |                | Gráfico de donut                                |                |        |                                     |                       |
|   |                | ID: 4e0a54ab-6388-4a89-8eaf-428287735be0        | Palavra-chave: | donut1 |                                     |                       |
|   |                | Título do gráfico:                              |                |        |                                     |                       |
|   |                | Grafico de Donuts                               |                |        |                                     |                       |
|   |                | Deixe o campo em branco caso não queira título. |                |        |                                     |                       |
|   | <b>A</b>       | Cores                                           |                |        | `                                   | <ul> <li>C</li> </ul> |
|   | $(\mathbf{a})$ |                                                 |                |        | + Adicionar categori                | •                     |
|   |                | Primeira categoria                              |                |        | ``                                  | 2                     |
|   |                | <br>Fig.                                        | 09             |        |                                     |                       |

4.6. O resultado final deve ser o seguinte:

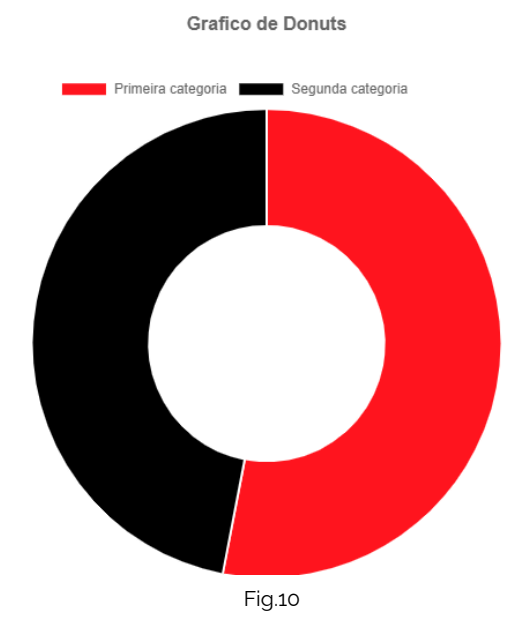

Este manual atende os outros modelos de gráficos disponíveis.

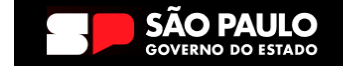

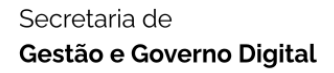

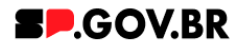

# 5. Caminho Alternativo - Exclusão do componente

5.1. No caso da necessidade de exclusão do componente adicionado, o usuário deverá clicar no ícone lista, no canto superior ao lado direito do componente, como exibido na imagem abaixo.

| < | Sit | e Publicado 🔻 Modo de Ed | dição: 🦲 Ativado                                    |                           |               |                      | ⊡ : | ጃ <sub>A</sub> Português (Brasil) ▼ | HCL ()   |
|---|-----|--------------------------|-----------------------------------------------------|---------------------------|---------------|----------------------|-----|-------------------------------------|----------|
| Ŧ |     | Visualizador do 9        | Conteúdo da Web (Contextual)                        |                           |               |                      |     |                                     |          |
|   |     |                          | Painel de imagens                                   |                           |               |                      |     |                                     | - 1      |
|   |     |                          | ID: effbfc9f-7947-4bad-bc26-0b59cf14dc68 ③ + Imagem |                           |               |                      |     |                                     |          |
|   |     |                          | Título do painel:                                   | Palavra-chave do painel d | le imagens: ⑦ | Usar o background: ③ |     |                                     |          |
|   |     |                          | Conhecendo o componente imagem de                   | chv_painel01              |               | Sim                  |     |                                     | $\odot$  |
| 0 | )   |                          | Mostrar opções do botão                             |                           |               |                      |     |                                     | *        |
|   |     |                          | Cores                                               |                           |               |                      |     | ~                                   |          |
|   |     |                          | Imagens do Painel                                   |                           |               |                      |     | ~                                   |          |
|   |     |                          | <u></u>                                             |                           |               |                      |     |                                     |          |
|   |     |                          |                                                     |                           |               |                      |     |                                     |          |
| ٥ |     | •                        | Categoria 1 Cate                                    | egoria 2                  | Categoria 3   | Ouvide               | ria |                                     | <b>▼</b> |

Fig. 11

5.2. Clique em 'Excluir', para excluirmos o componente.

| < s | Site Publicado 🔻 Modo de l | Zdição: 🦲 Ativado                          |                 |                  | E        | 1 : | X <sub>A</sub> Português (Brasil) ▼ | HCL          | <u>(</u> ) |
|-----|----------------------------|--------------------------------------------|-----------------|------------------|----------|-----|-------------------------------------|--------------|------------|
| Ŧ   | Visualizador do            | Conteúdo da Web (Contextual)               |                 |                  |          |     | imagem_em_pain                      | el publicado |            |
|     |                            | ID: effbfc9f-7947-4bad-bc26-0b59cf14dc68 ③ |                 |                  |          |     |                                     | e Edição     |            |
|     |                            | Conhecendo o componente Imagem o           | de chv_painel01 | let de magens. 🕁 | Sim      |     |                                     | $\odot$      |            |
| 9   |                            | Mostrar opções do botão                    |                 |                  |          |     |                                     | *            |            |
|     |                            | Cores<br>Imagens do Painel                 | _               | _                | _        | =   | ~<br>~                              |              |            |
|     |                            |                                            |                 |                  |          |     |                                     |              |            |
| 0   |                            |                                            | terrenie 2      | Cotomoria 2      | Quidai   | _   |                                     |              |            |
|     |                            | Categoria 1 Ca                             | ategoria 2      | Categoria 3      | Ouvidori | a   |                                     |              |            |

Fig. 12

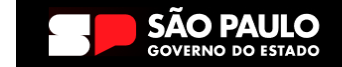

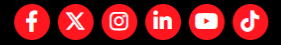

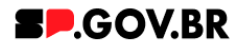

5.3. Em seguida, confirme a exclusão no botão OK para que o componente seja excluído de sua página.

| < | Site Publicado 🔻 Modo de | Edição: Constante Ativado                |                                                        |                                    | D Ž <sub>A</sub> Português (Brasil) ▼ | HCL () |
|---|--------------------------|------------------------------------------|--------------------------------------------------------|------------------------------------|---------------------------------------|--------|
| Ŧ |                          | o Conteúdo da Web (Contexi               | tual)                                                  |                                    |                                       | Ē* D*  |
|   |                          | Painel de imagens                        |                                                        |                                    |                                       |        |
|   |                          | ID: effbfc9f-7947-4<br>Titulo do painel: | bad-bc26-0b59cf14dc68 ⑦<br>Excluir                     | _                                  | + imagem                              |        |
| Ð |                          | Mostrar opçõe                            | Clique em OK para excluir "imagem_em_paine". Caso cont | ráilo, clique em <b>Cancelar</b> , |                                       | *      |
|   |                          | Imagens do Paine                         | t.                                                     |                                    |                                       |        |
| Φ |                          | Categoria 1                              | Categoria 2                                            | Categoria 3                        | Ouvidoria                             |        |
|   |                          |                                          |                                                        | Fig. 13                            |                                       |        |

5.4. Após os passos anteriores serem executados, o componente não estará mais disponível.

| Site Publicado 🔻 | Modo de Edição: Kivado                              |                              |                            | ▷ : X <sub>A</sub> Português (Brasil) ▼ | HCL (                                                                                                    | 1                                                                                                    |
|------------------|-----------------------------------------------------|------------------------------|----------------------------|-----------------------------------------|----------------------------------------------------------------------------------------------------|----------------------------------------------------------------------------------------------------|
| Visuali          | zador do Conteúdo da Web                            |                              |                            |                                         | •                                                                                                    | •                                                                                                    |
|                  | Aviso<br>Configuração inválida localizada. Entre em | contato com o administrador. |                            |                                         |                                                                                                    |                                                                                                    |
|                  |                                                     |                              |                            |                                         | 0                                                                                                    |                                                                                                    |
|                  |                                                     |                              |                            |                                         | *                                                                                                    |                                                                                                    |
|                  |                                                     |                              |                            |                                         |                                                                                                    |                                                                                                    |
|                  | Categoria 1                                         | Categoria 2                  | Categoria 3                | Ouvidoria                               |                                                                                                    |                                                                                                    |
|                  | Lorem ipsum dolor sit amet                          | Lorem ipsum dolor sit amet   | Lorem ipsum dolor sit amet |                                         |                                                                                                    |                                                                                                    |
|                  | Lorem ipsum dolor sit amet                          | Lorem ipsum dolor sit amet   | Lorem ipsum dolor sit amet | Transparência                           |                                                                                                    |                                                                                                    |
|                  | Visualization -                                     |                              |                            |                                         | Re Material • Mode & Etagler • Monato     Image: Mode & Etagler • Monato     Image: Mode & Etagler • Monato     Image: Mode & Etagler • Monato     Image: Mode & Etagler • Monato     Image: Mode & Etagler • Monato     Image: Mode & Etagler • Monato     Image: Mode & Etagler • Monato     Image: Mode & Etagler • Monato     Image: Mode & Etagler • Monato     Image: Mode & Etagler • Monato     Image: Mode & Etagler • Mode & Etagler • Monato     Image: Mode & Etagler • Mode & Etagler • Monato     Image: Mode & Etagler • Mode & Etagler • Monato     Image: Mode & Etagler • Mode & Etagler • Monato     Image: Mode & Etagler • Mode & Etagler • Monato     Image: Mode & Etagler • Mode & Etagler • Monato     Image: Mode & Etagler • Mode & Etagler • Monato     Image: Mode & Etagler • Mode & Etagler • Monato     Image: Mode & Etagler • Mode & Etagler • Monato     Image: Mode & Etagler • Mode & Etagler • Monato     Image: Mode & Etagler • Mode & Etagler • Monato     Image: Mode & Etagler • Mode & Etagler • Mode & Etag | at Natica' Moto de Edição     Visualizador do Conteúdio da Web     Aviso     Configuração invâlida localizada. Entre em contato com o administrador.     Image: Categoria 1   Categoria 2   Categoria 3   Ouvidoria   Lorem ipsum dolor sit amet   Lorem ipsum dolor sit amet |

Fig. 14

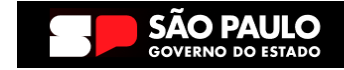

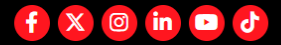

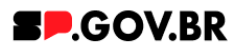

5.5. Após o componente ser excluído com sucesso, é necessário a exclusão também do \*portlet. Clique na opção 'Excluir'.

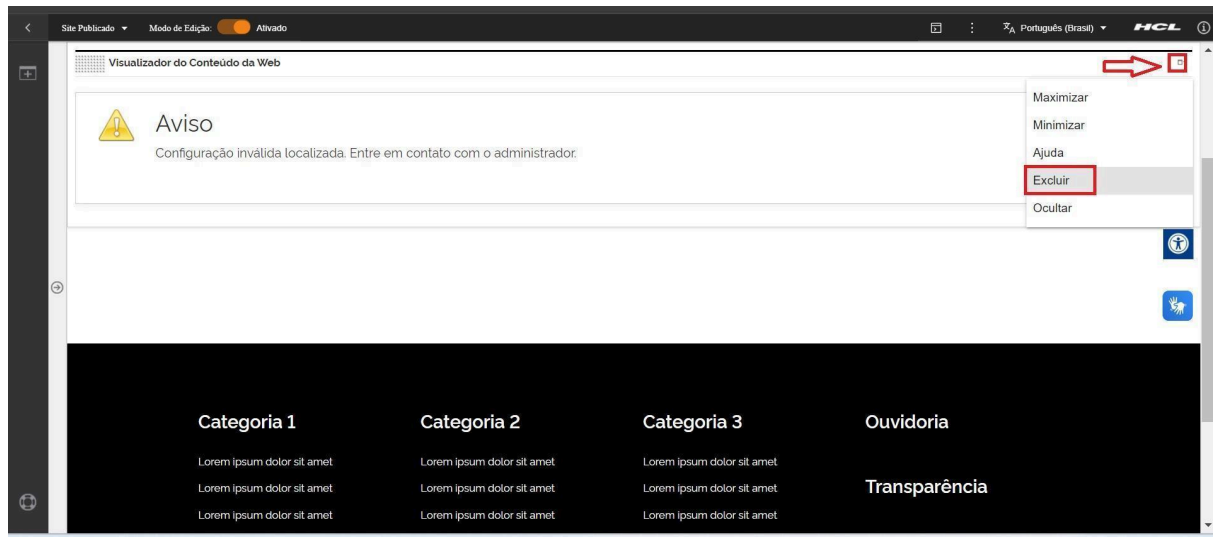

Fig. 15

\*portlet - é um componente visual independente que pode ser utilizado para disponibilizar informações dentro de uma página Web.

# 5.6. Confirme a exclusão no botão 'Sim' para que o portlet seja excluído.

| < | Site Publicado 👻 | Modo de Edição: Ativado                                                                              |                            |                            | ⊡ İ X <sub>A</sub> Português (Brasil) ▼ | HCL (j  |
|---|------------------|----------------------------------------------------------------------------------------------------|----------------------------|----------------------------|-----------------------------------------|---------|
| + | Visual           | Visualizador do Conteúdo da Web                                                                      |                            |                            |                                         |         |
| • |                  | AVISO<br>ionfiguração inválida localizada. Entre em contato com o administrador.                     |                            |                            |                                         |         |
|   | Э                | Excluir Portlet  Excluir Portlet  Tem certeza de que deseja remover este portlet da página?  Sim Não |                            |                            |                                         | ©<br>** |
|   |                  | Categoria 1                                                                                          | Categoria 2                | Categoria 3                | Ouvidoria                               |         |
|   |                  | Lorem ipsum dolor sit amet                                                                           | Lorem ipsum dolor sit amet | Lorem ipsum dolor sit amet |                                         |         |
| ٩ |                  | Lorem ipsum dolor sit amet                                                                           | Lorem ipsum dolor sit amet | Lorem ipsum dolor sit amet | Transparência                           |         |
|   |                  | Loren ipsun dolor sit amet                                                                           | Corem pour dotor sit amet  |                            |                                         | *       |

5.7. Pronto! A exclusão total do componente foi executada com sucesso.

# 6. Contato para dúvidas

Email para contato: suporte.cms@apoioprodesp.sp.gov.br

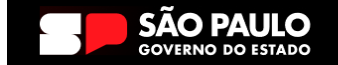

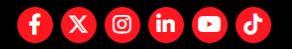